## **TUTORIAL DE LA TIENDA VIRTUAL UPCH**

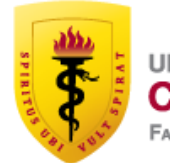

UNIVERSIDAD PERUANA CAYETANO HEREDIA FACULTAD DE EDUCACIÓN

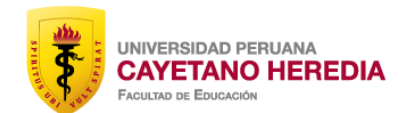

Ingresar la dirección de la Universidad: **www.upch.edu.pe** 

→ C □ www.upch.edu.pe

🗅 www.upch.edu.pe - UPCH - UNIVERSIDAD PERUANA CAYETANO HEREDIA - PORTAL INSTITUCIONAL

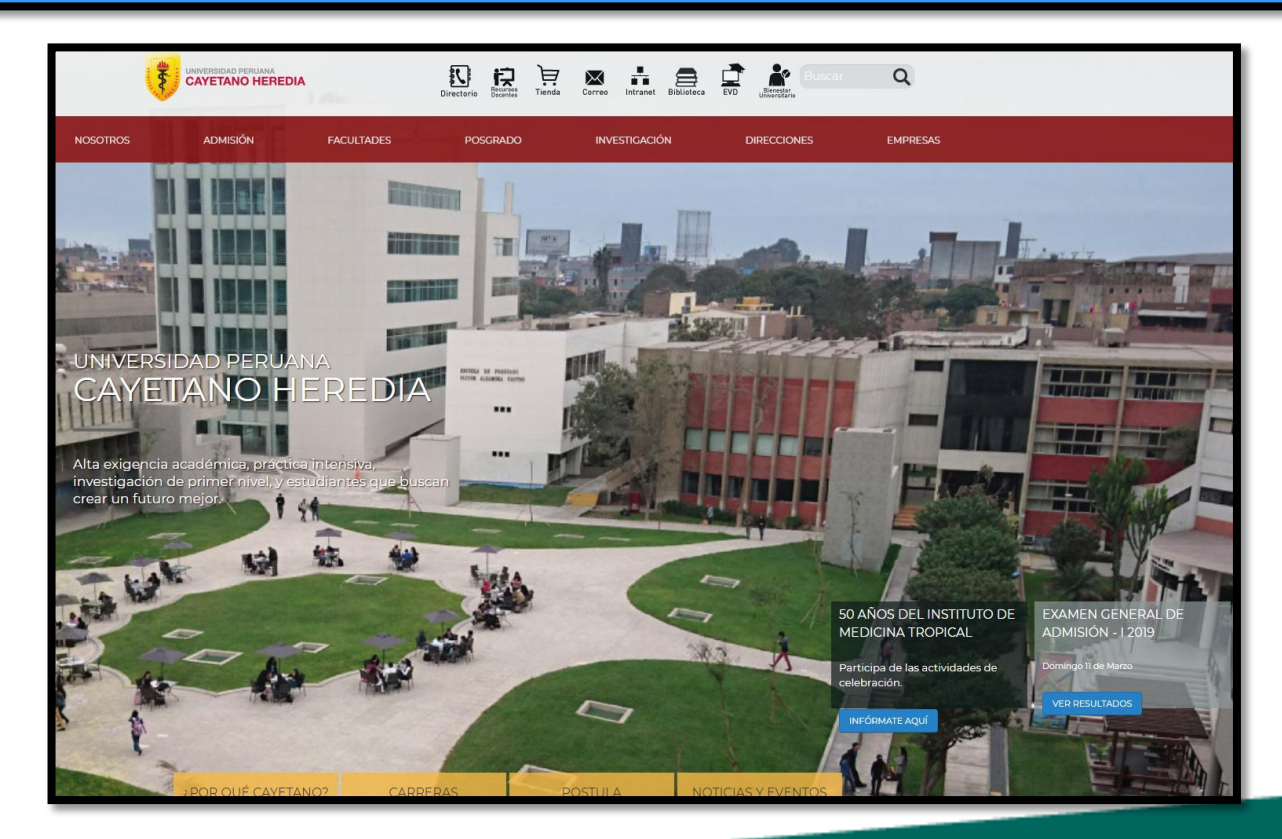

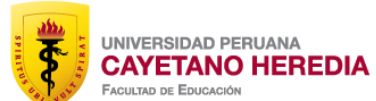

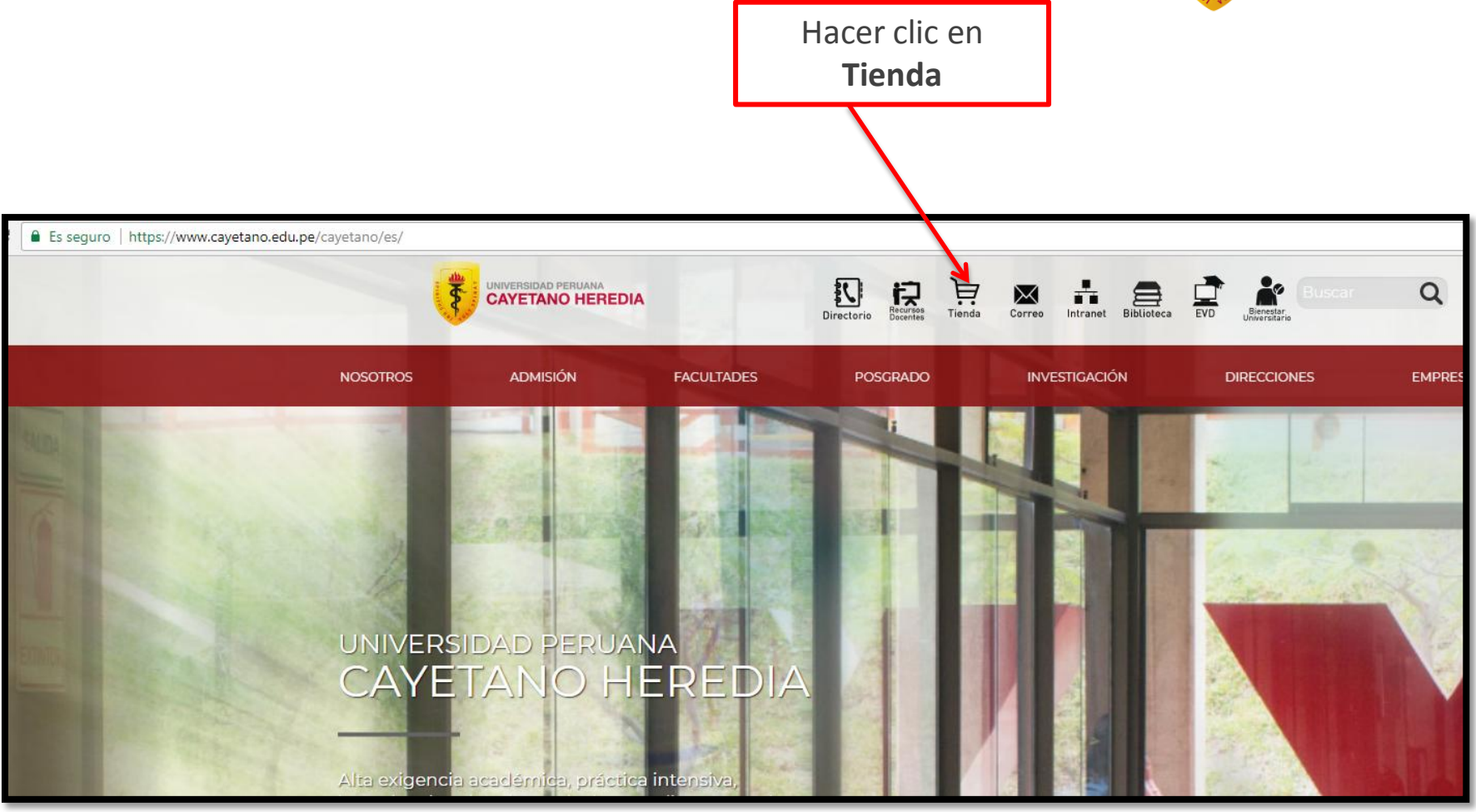

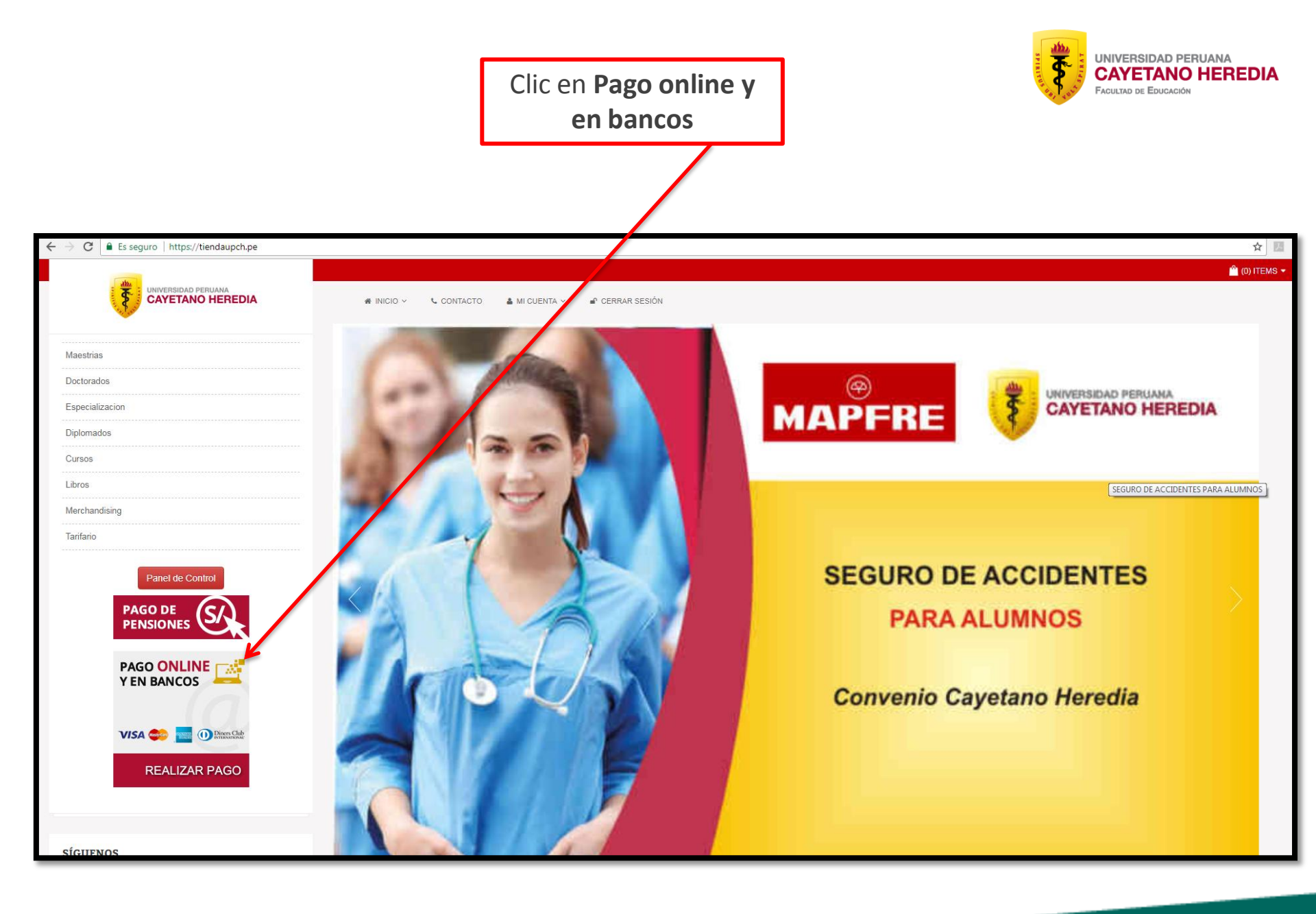

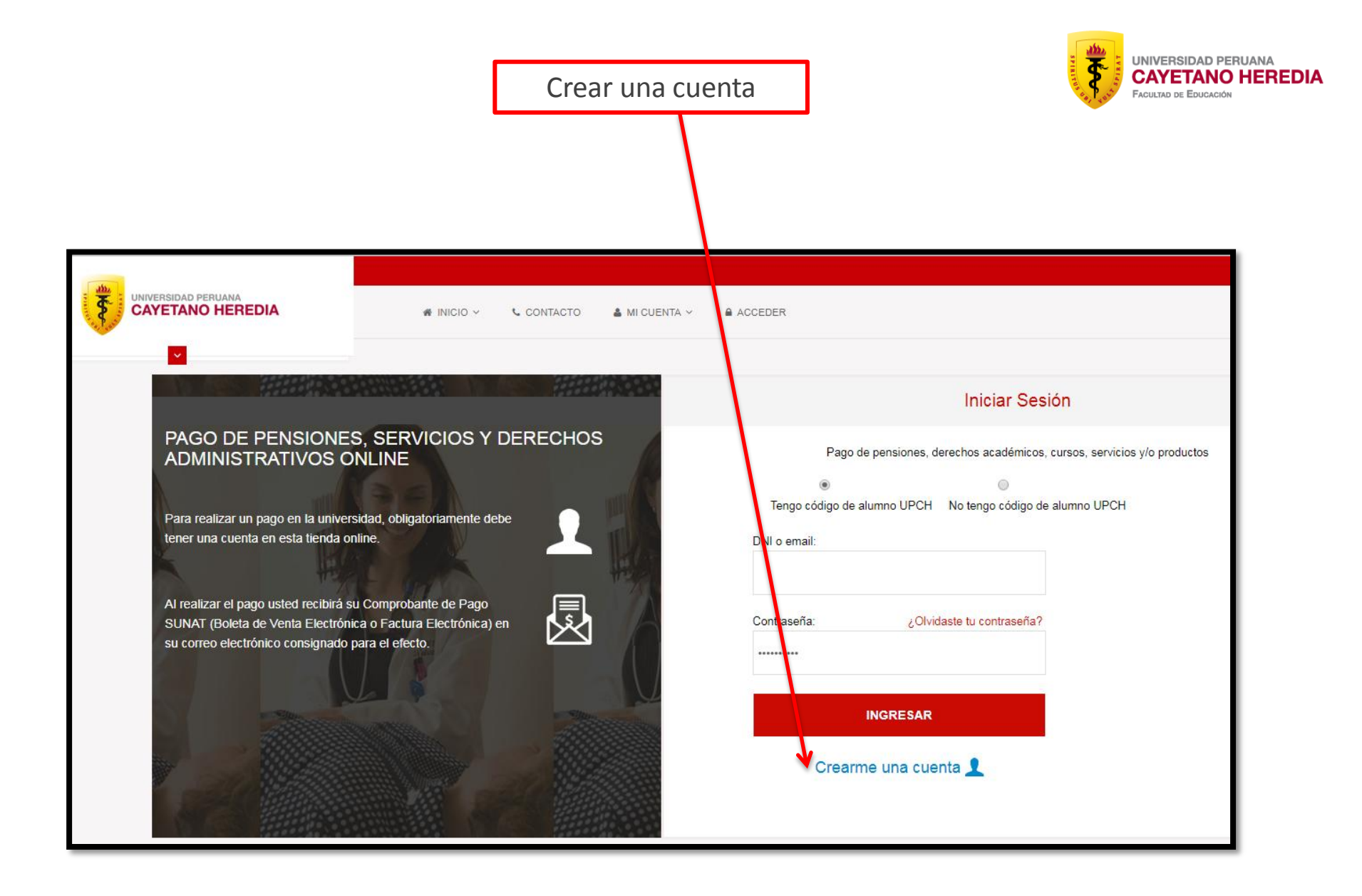

| Crear | una | cuenta |  |
|-------|-----|--------|--|
|-------|-----|--------|--|

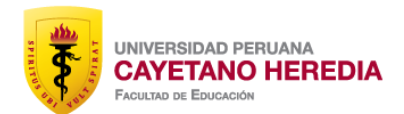

| ← → C 🗎 Es seguro   https://tiendaupch.pe/es/customer/accou | int/create/                                                |
|-------------------------------------------------------------|------------------------------------------------------------|
|                                                             |                                                            |
|                                                             | # INICIO - CONTACTO S MI CUENTA - ACCEDER                  |
| v                                                           |                                                            |
|                                                             |                                                            |
| INGRESAR DATOS DEL ALUMNO Y/O PARTICIPANTE Y E              | STOS DATOS SERVIRAN PARA EMITIR EL COMPROBANTE ELECTRONICO |
| Tipo de documento*                                          | Nro. de documento*                                         |
| Seleccione                                                  |                                                            |
| Nombre*                                                     | Apellido Paterno*                                          |
|                                                             |                                                            |
| Apellido Materno                                            |                                                            |
|                                                             |                                                            |
| Correo electrónico*                                         | Teléfono*                                                  |
|                                                             |                                                            |
| Direction*                                                  |                                                            |
| Defet                                                       | Departmente / Depién                                       |
| Parí v                                                      | Departamento / Region                                      |
| Provincia / Ciudad*                                         | Distrito / Código postal*                                  |
|                                                             |                                                            |
| Contraseña*                                                 | Confirmar la contraseña*                                   |
|                                                             |                                                            |
| Suscríbete al boletín de noticias                           |                                                            |
| Por favor ingrese el texto de la imagen*                    |                                                            |
|                                                             |                                                            |
|                                                             |                                                            |
| « Volver atrás                                              |                                                            |

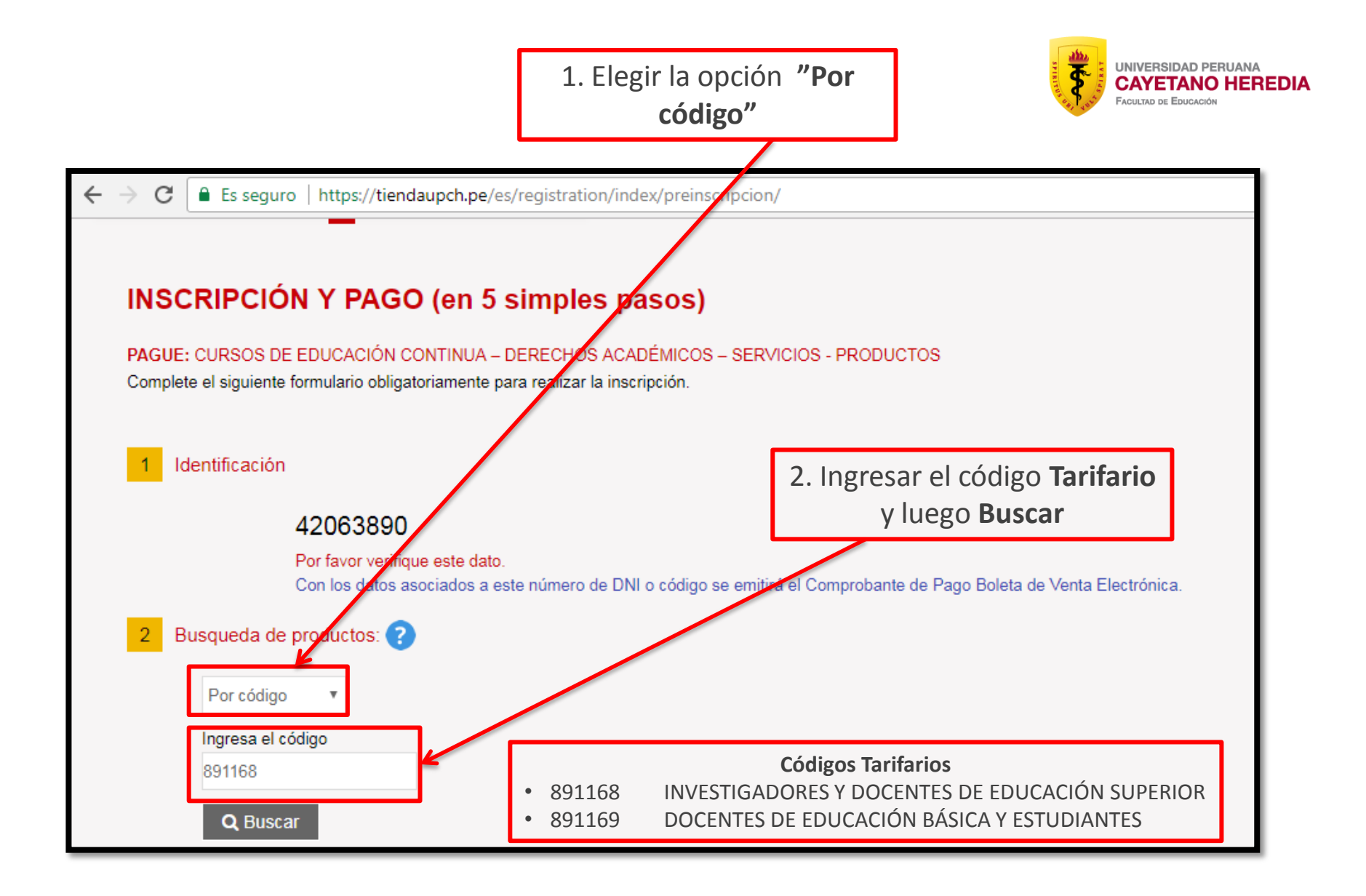

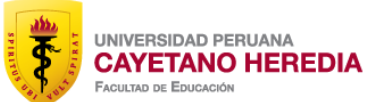

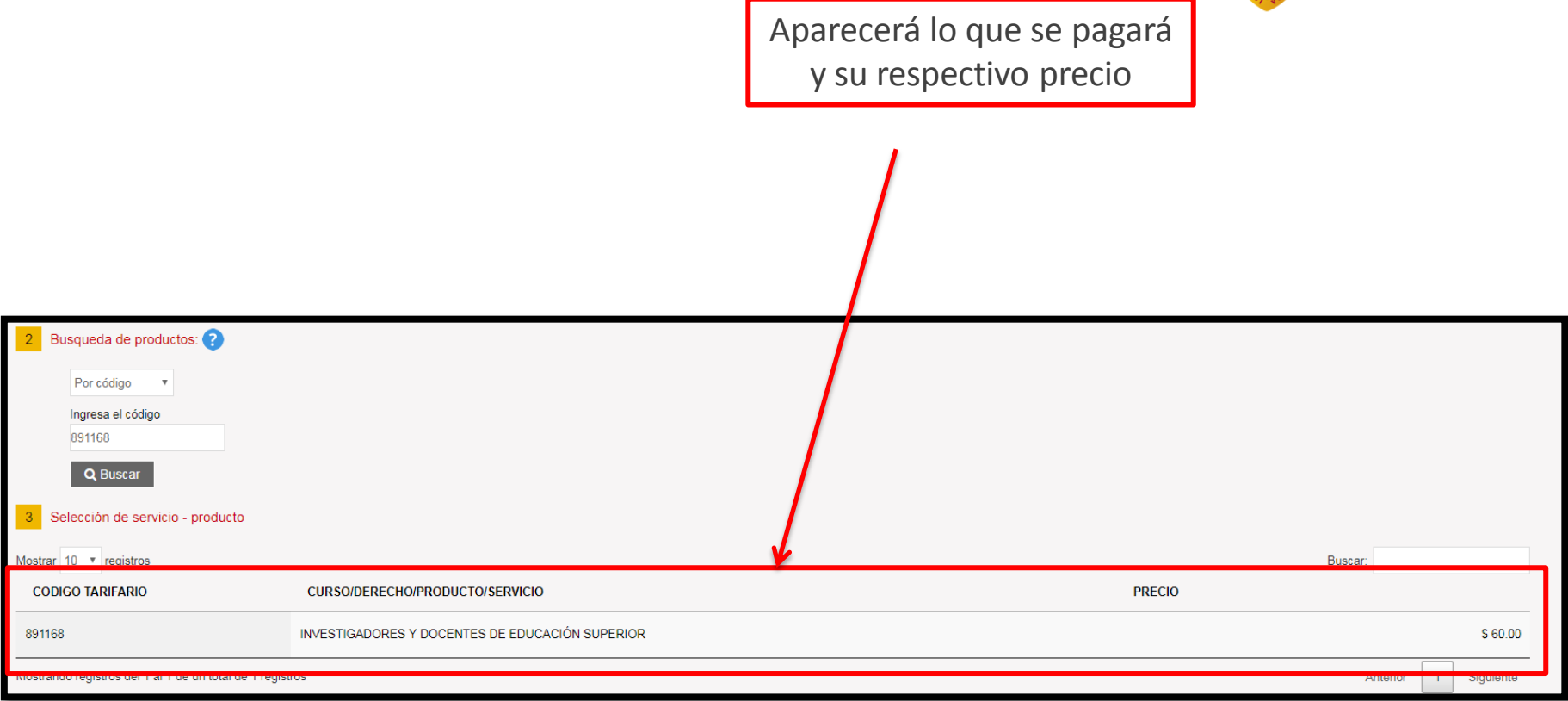

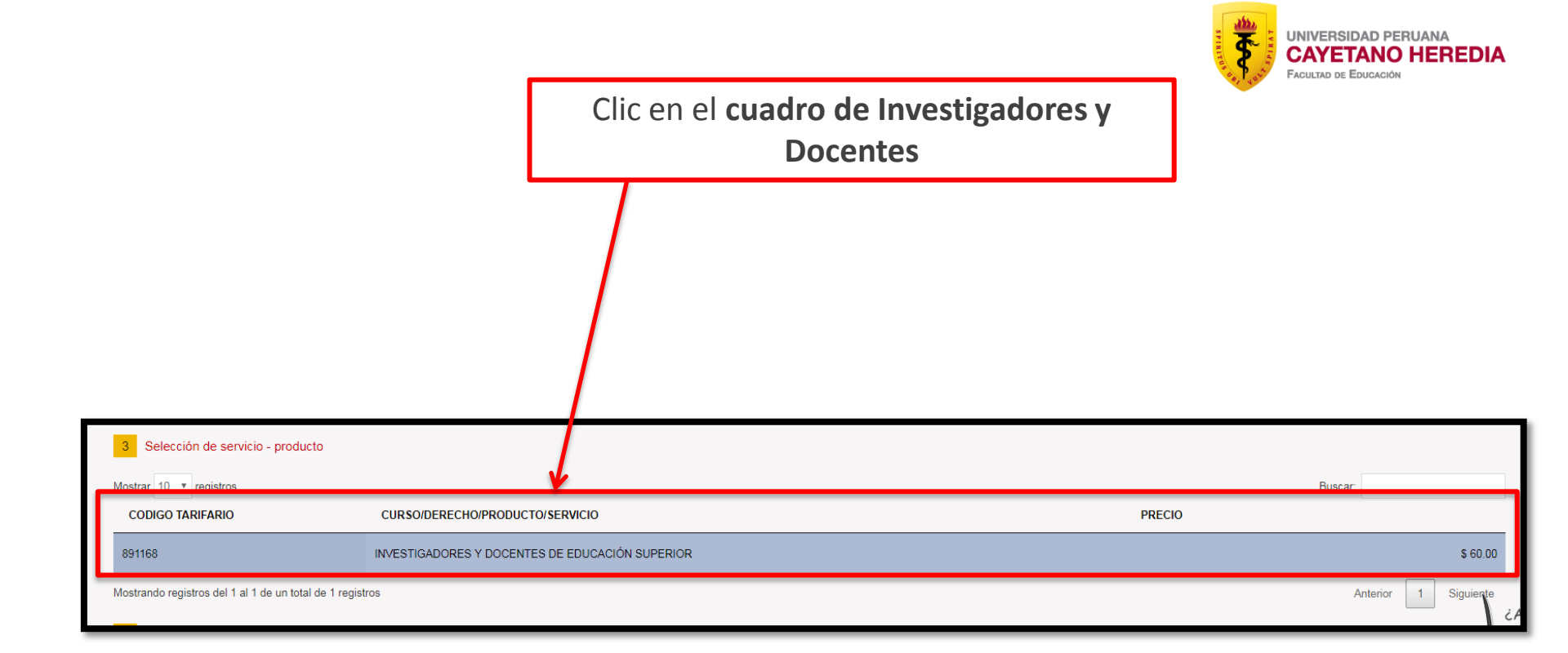

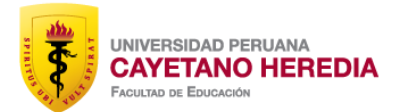

Aparecerá el siguiente recuadro en la parte superior derecha

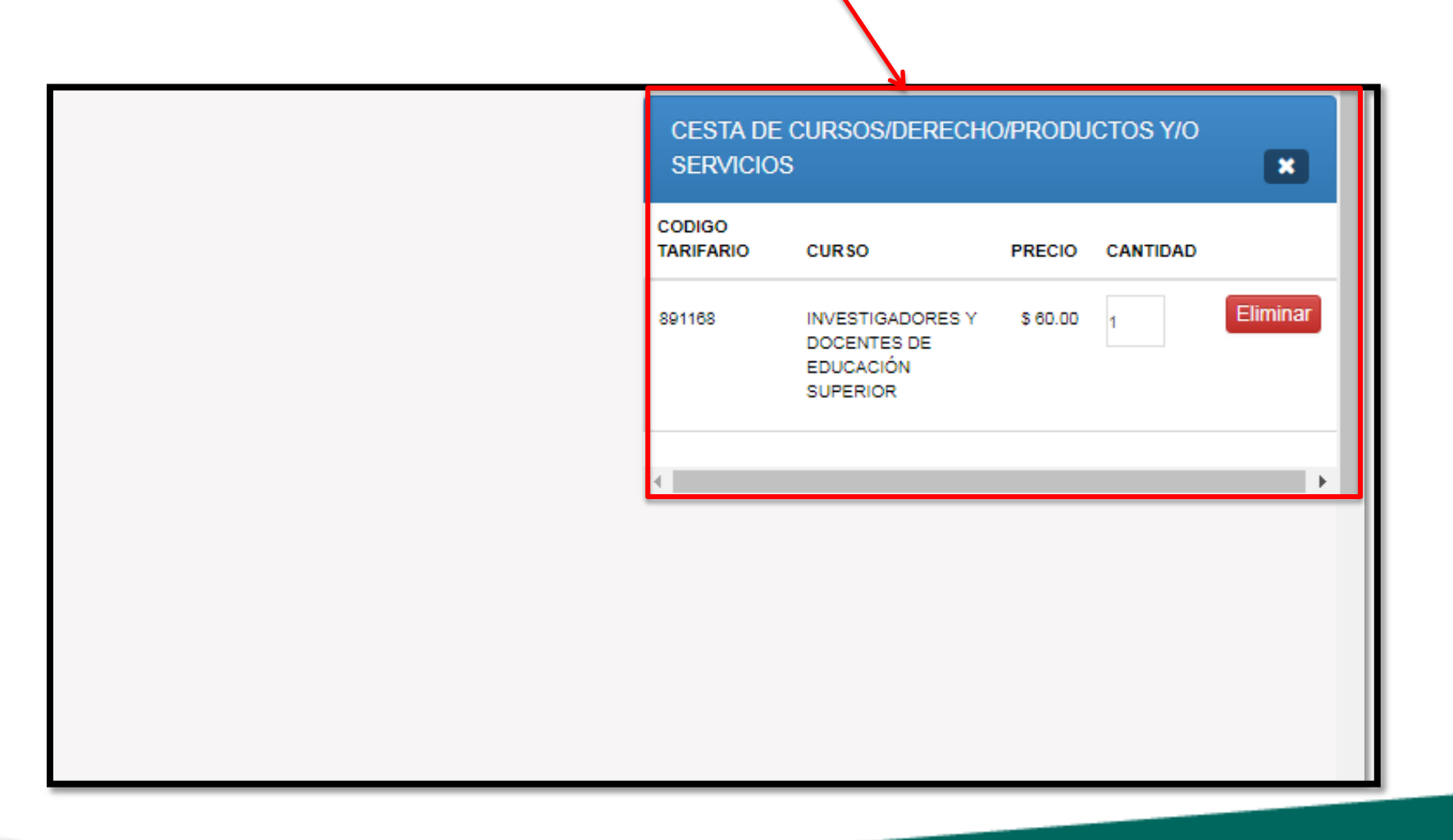

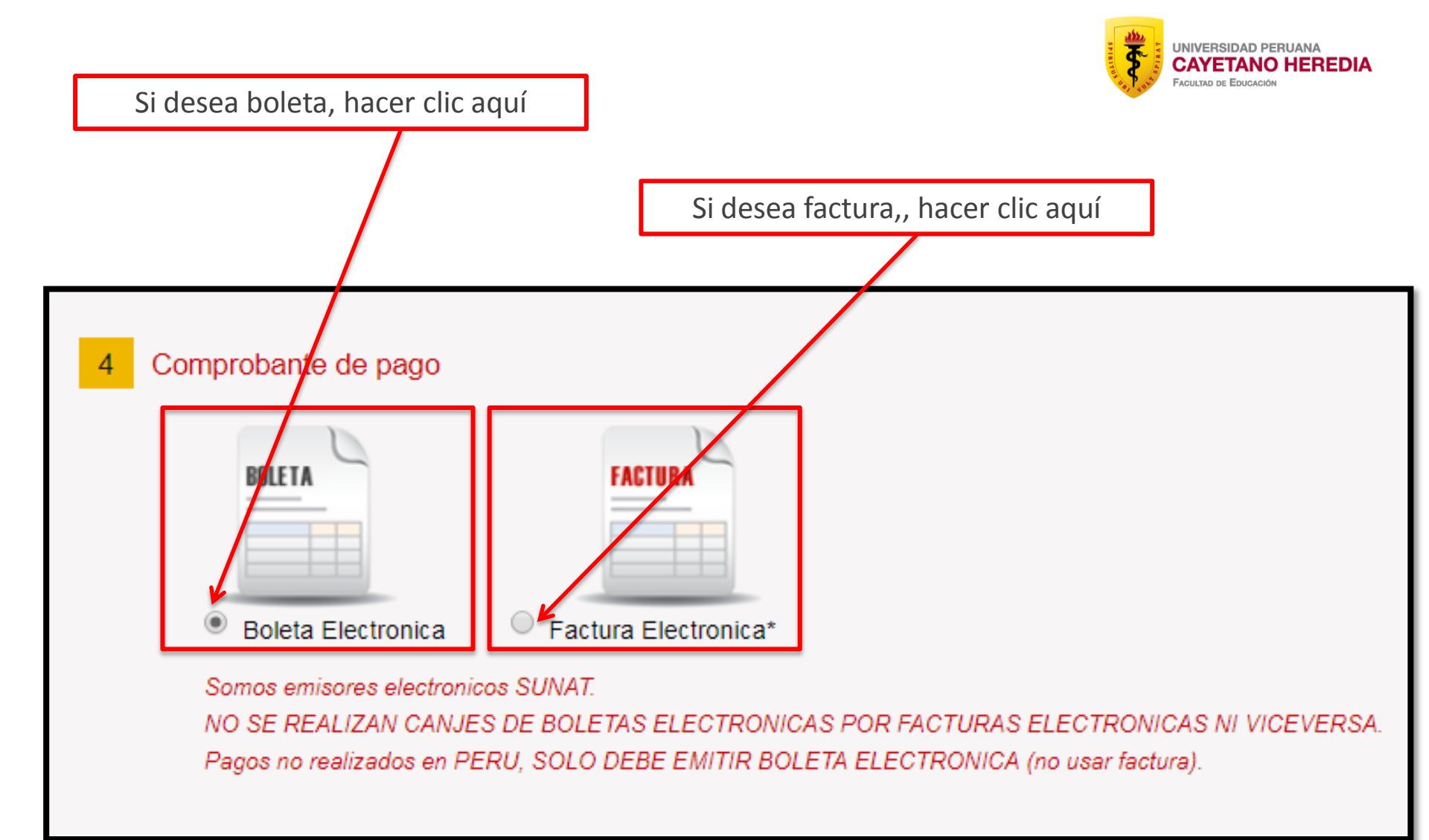

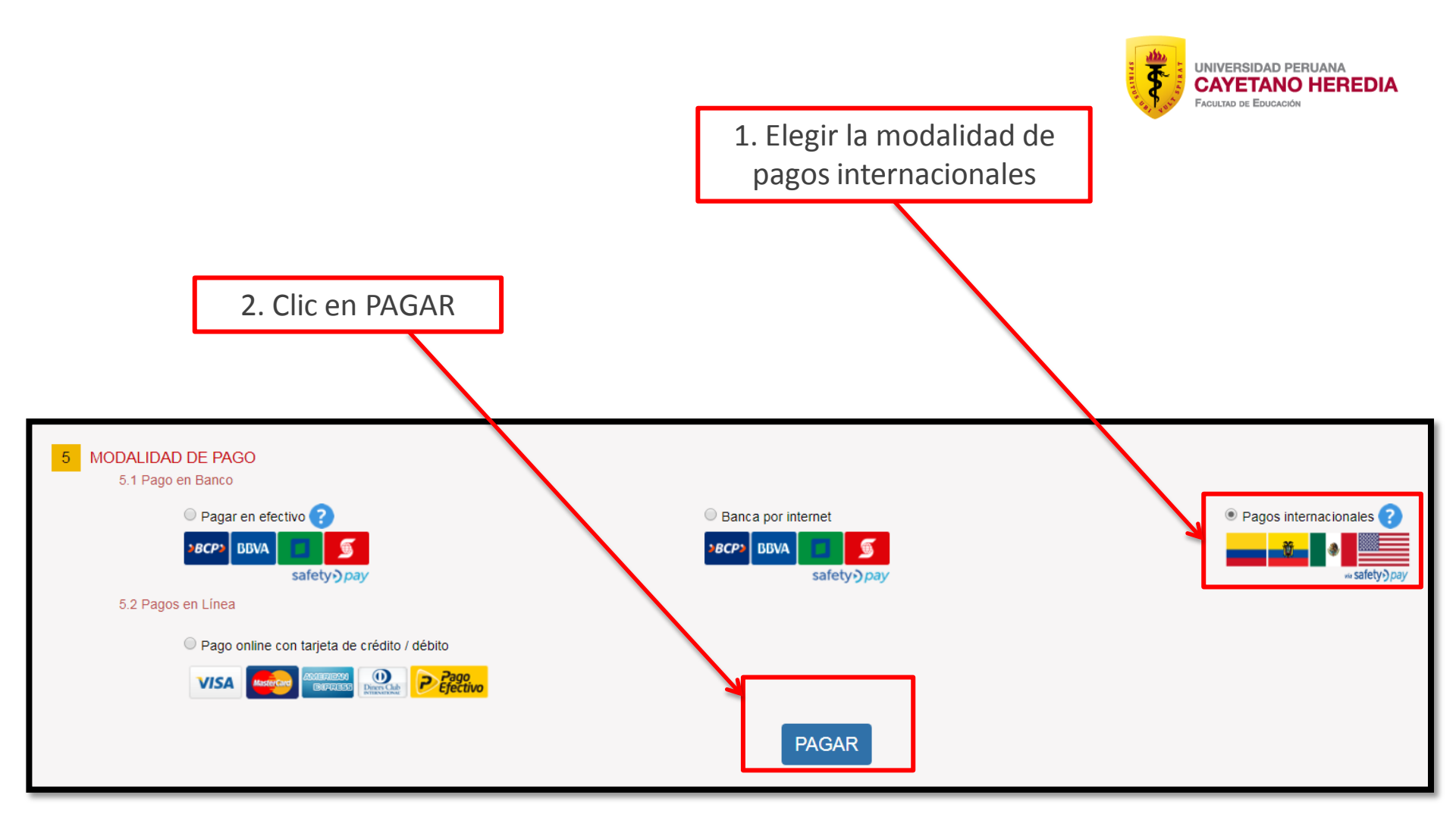

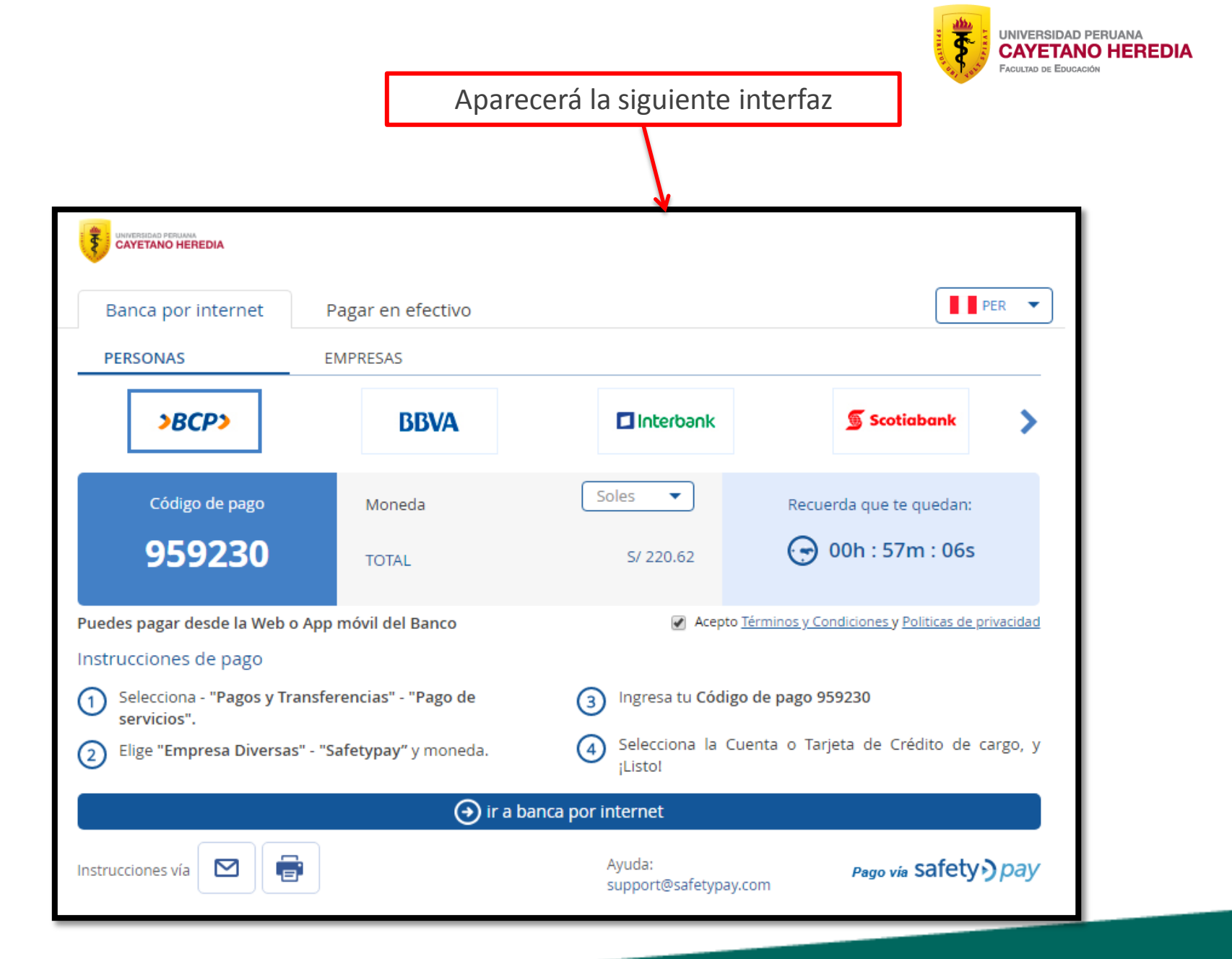

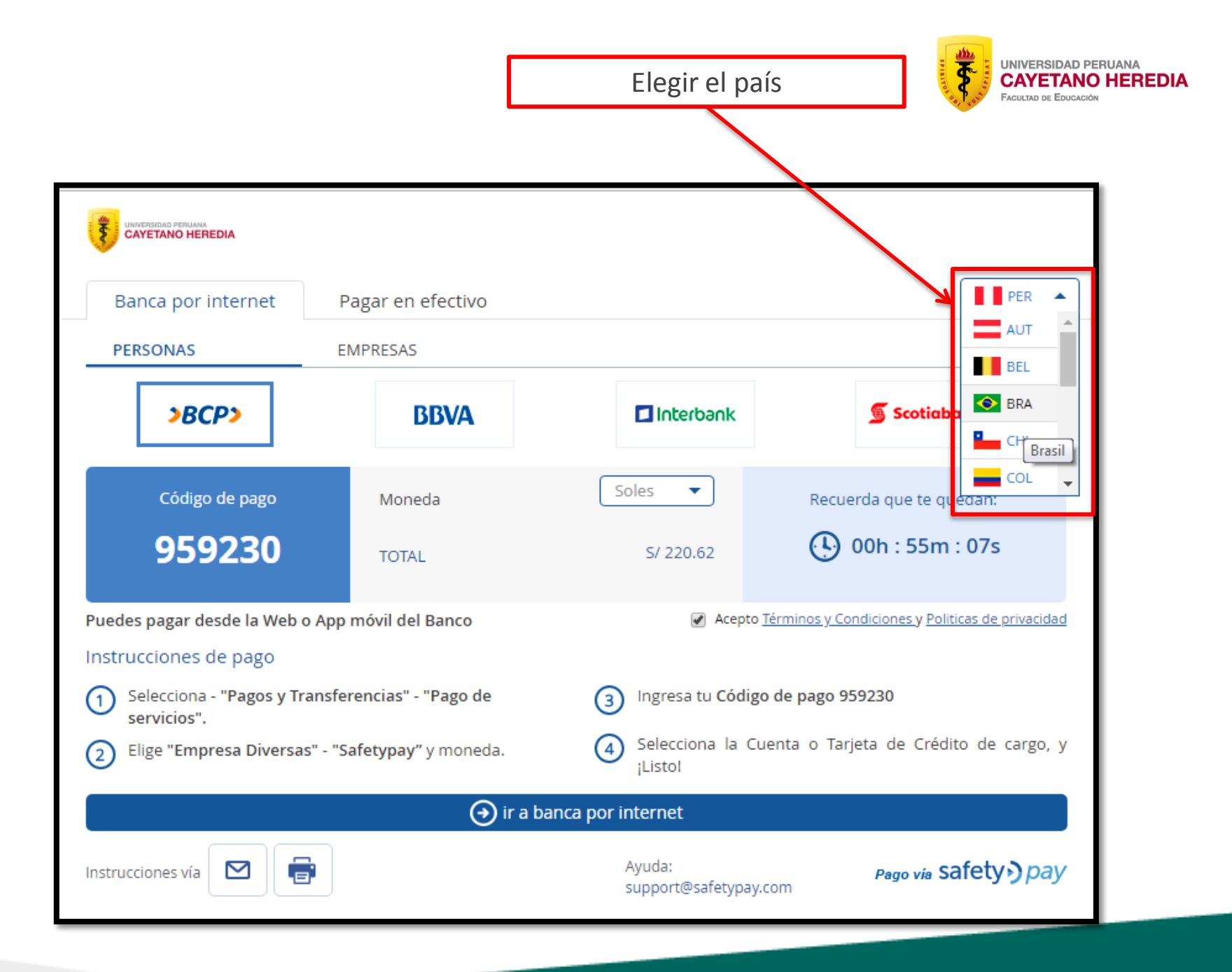

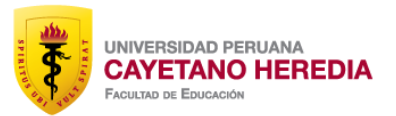

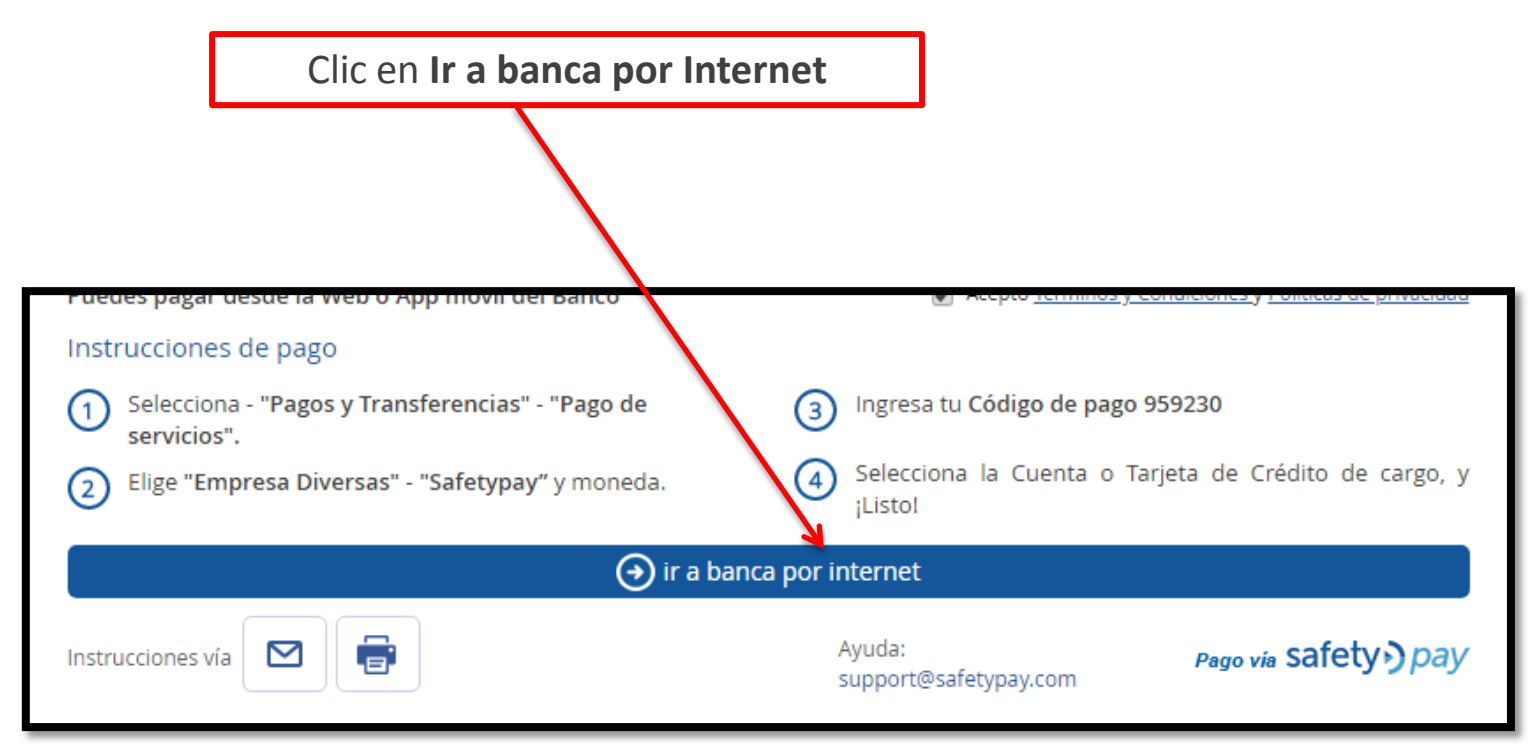

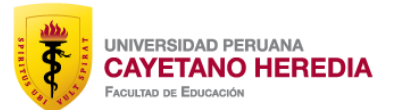

Ingresar los datos solicitados

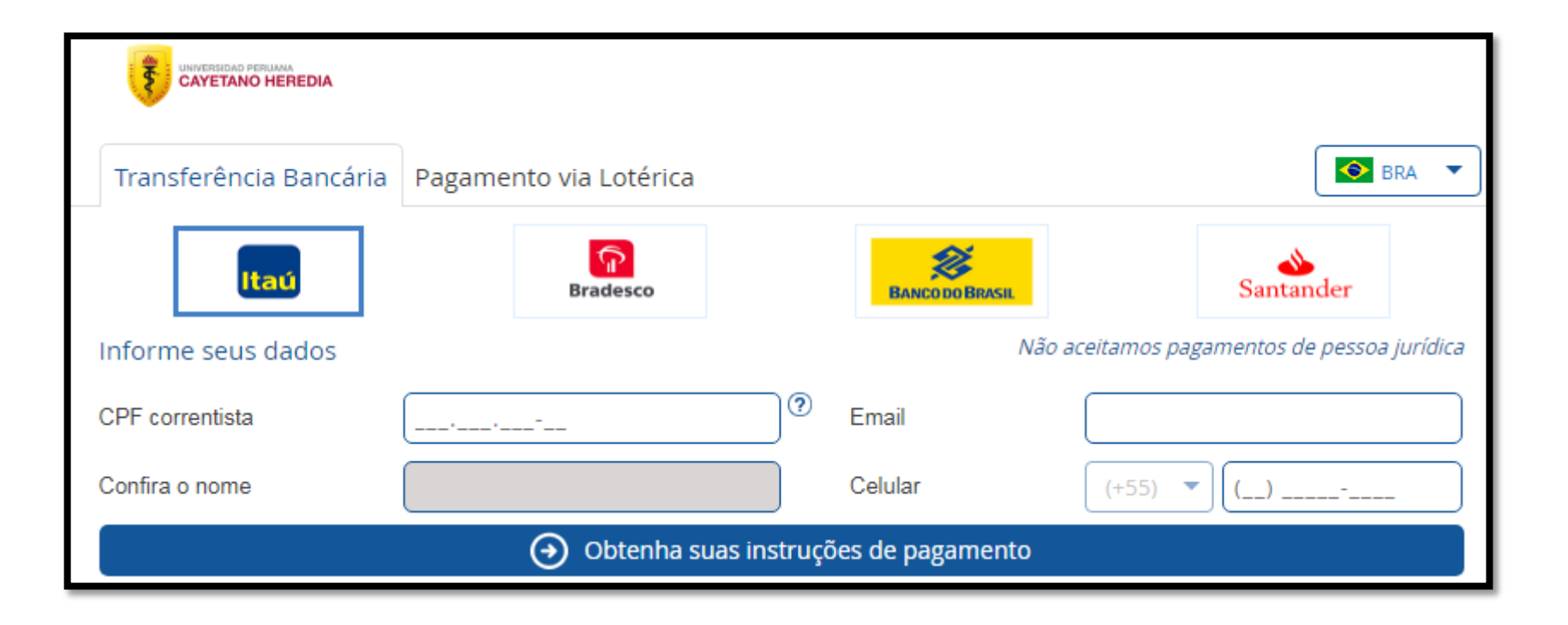

El ticket de pago llegará a su correo electrónico y lo utilizará en caso de realizar el pago en efectivo.

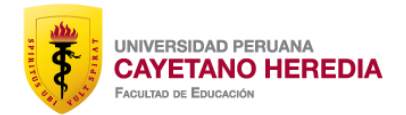

| ¡Gracias!<br>Tu pedido será procesado cuando hayas rea<br>Ticket de pago                                                                                                    | lizado el pago en tu banco                                                                                                    | Código de Pago dura<br>24 horas |
|----------------------------------------------------------------------------------------------------|----------------------------------------------------------------------------------------------------|---------------------------------|
| <sup>Códig</sup><br>959                                                                                                    | o de pago<br>9230                                                                                                    |                                 |
| Monto total a pagar                                                                                                    | US\$ 60.00 ó S/. 220.62                                                                                                    |                                 |
| Recuerda qu<br><b>El Jueves, 26</b>                                                                                                    | ue tienes hasta:<br><b>de Abril 4:07PM</b>                                                                                                    |                                 |
| Pagar vía Banca por internet                                                                                                    |                                                                                                    |                                 |
| BBVA www.bbvacontinental.pe                                                                                                    |                                                                                                    |                                 |
| BBVA         www.bbvacontinental.pe           ①         Selecciona "Pago de Servicios" - "Otras           ②         Ingresa tu código de pago 959230, mont           ③         Confirma la transacción y ;Listo!                                                                                                    | <b>Opciones"</b> - <b>"Paga con SafetyPay"</b> .<br>to a pagar y seleccione la cuenta cargo.                                                                                                    |                                 |
| BBVA         www.bbvacontinental.pe           ① Selecciona "Pago de Servicios" - "Otras           ② Ingresa tu código de pago 959230, mont           ③ Confirma la transacción y ;Listo!           □Interbank         www.interbank.com.pe                                                                                                    | <b>Opciones"</b> - <b>"Paga con SafetyPay".</b><br>to a pagar y seleccione la cuenta cargo.                                                                                                    |                                 |
| BBVA         www.bbvacontinental.pe           1         Selecciona "Pago de Servicios" - "Otras           2         Ingresa tu código de pago 959230, mont           3         Confirma la transacción y ¡Listo!           Interbank         www.interbank.com.pe           1         Selecciona la opción "Pago de recibos" -                                                                                                    | <b>Opciones"</b> - <b>"Paga con SafetyPay"</b> .<br>to a pagar y seleccione la cuenta cargo.<br>- <b>"Diversas Empresas"</b> .                                                                                                    |                                 |
| BBVA       www.bbvacontinental.pe         1       Selecciona "Pago de Servicios" - "Otras         2       Ingresa tu código de pago 959230, mont         3       Confirma la transacción y ¡Listo!         Interbank       www.interbank.com.pe         1       Selecciona la opción "Pago de recibos" -         2       Selecciona la cuenta de cargo - Elige "Sa         3       Logrado tu código de pago 950220 unifi                                                                                                    | Opciones" - "Paga con SafetyPay".<br>to a pagar y seleccione la cuenta cargo.<br>- "Diversas Empresas".<br>afetyPay".                                                                                                    |                                 |
| BBVA       www.bbvacontinental.pe         ① Selecciona "Pago de Servicios" - "Otras         ② Ingresa tu código de pago 959230, moni         ③ Confirma la transacción y ;Listo!         □Interbank       www.interbank.com.pe         ① Selecciona la opción "Pago de recibos" -         ② Selecciona la cuenta de cargo - Elige "Sa         ③ Ingresa tu código de pago 959230, verificador de pago 959230, verificador de pa | <b>Opciones"</b> - <b>"Paga con SafetyPay".</b><br>to a pagar y seleccione la cuenta cargo.<br>- <b>"Diversas Empresas".</b><br><b>afetyPay"</b> .<br>ica el monto y ¡Listo!                                                                                     |                                 |
| BBVA       www.bbvacontinental.pe         1       Selecciona "Pago de Servicios" - "Otras         2       Ingresa tu código de pago 959230, mont         3       Confirma la transacción y ¡Listo!         Interbank       www.interbank.com.pe         1       Selecciona la opción "Pago de recibos" -         2       Selecciona la cuenta de cargo - Elige "Sa         3       Ingresa tu código de pago 959230, verifit         >BCP>       www.viabcp.com                                                                                                    | <b>Opciones"</b> - <b>"Paga con SafetyPay".</b><br>to a pagar y seleccione la cuenta cargo.<br>- <b>"Diversas Empresas"</b> .<br><b>afetyPay"</b> .<br>ica el monto y ¡Listo!                                                                                    |                                 |
| BBVA       www.bbvacontinental.pe         (1) Selecciona "Pago de Servicios" - "Otras         (2) Ingresa tu código de pago 959230, moni         (3) Confirma la transacción y ;Listo!         Interbank       www.interbank.com.pe         (1) Selecciona la opción "Pago de recibos" -         (2) Selecciona la cuenta de cargo - Elige "Sa         (3) Ingresa tu código de pago 959230, verifi         >BCP>         www.viabcp.com         (1) Selecciona la opción "Pagos y Transfere                                                                                                    | Opciones" - "Paga con SafetyPay".<br>to a pagar y seleccione la cuenta cargo.<br>- "Diversas Empresas".<br>afetyPay".<br>ica el monto y ¡Listo!<br>encias" - "Pago de servicios".                                                                                |                                 |
| BBVA       www.bbvacontinental.pe         1       Selecciona "Pago de Servicios" - "Otras         2       Ingresa tu código de pago 959230, moni         3       Confirma la transacción y ;Listo!         Interbank       www.interbank.com.pe         1       Selecciona la opción "Pago de recibos" -         2       Selecciona la cuenta de cargo - Elige "Si         3       Ingresa tu código de pago 959230, verifi         >BCP>       www.viabcp.com         1       Selecciona la opción "Pagos y Transfere         2       Selecciona "Empresas Diversas" - "Safe         3       Ingresa tu código de pago 959230, verifi                                                                                                    | Opciones" - "Paga con SafetyPay".<br>to a pagar y seleccione la cuenta cargo.<br>- "Diversas Empresas".<br>afetyPay".<br>ica el monto y ;Listo!<br>encias" - "Pago de servicios".<br>etyPay" y el tipo de moneda.<br>ica el monto, confirma el pago con tu clave |                                 |
| BBVA       www.bbvacontinental.pe         ① Selecciona "Pago de Servicios" - "Otras         ② Ingresa tu código de pago 959230, moni         ③ Confirma la transacción y ;Listo!         □Interbank       www.interbank.com.pe         ① Selecciona la opción "Pago de recibos" -         ② Selecciona la cuenta de cargo - Elige "Sa         ③ Ingresa tu código de pago 959230, verifi         >BCP>         www.viabcp.com         ① Selecciona la opción "Pagos y Transfere         ② Selecciona "Empresas Diversas" - "Safe         ③ Ingresa tu código de pago 959230, verifi         token y ;Listo!         ⑤ Selecciona www.scotjabank com pe                                                                                                    | Opciones" - "Paga con SafetyPay".<br>to a pagar y seleccione la cuenta cargo.<br>- "Diversas Empresas".<br>afetyPay".<br>ica el monto y ¡Listo!<br>encias" - "Pago de servicios".<br>etyPay" y el tipo de moneda.<br>ica el monto, confirma el pago con tu clave |                                 |

Una vez realizado el pago , escanear el vóucher al correo **faedu.admin.norte@oficinas-upch.pe** con copia a **carmen.gonzales.g@upch.pe** 

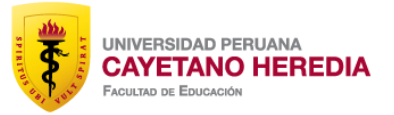

| ;Gracias!<br>Tu pedido será procesado cuando hayas realizado el pago en tu banco<br>Ticket de pago                                                                                                    |                                                                                   |  |  |  |
|----------------------------------------------------------------------------------------------------|-----------------------------------------------------------------------------------|--|--|--|
| Código de pago<br>959230                                                                                                    |                                                                                   |  |  |  |
| Monto total a pagar                                                                                                    | US\$ 60.00 ó S/. 220.62                                                           |  |  |  |
| Recuerda que tienes hasta:<br>El Jueves, 26 de Abril 4:07PM                                                                                                    |                                                                                   |  |  |  |
| Pagar vía Banca por internet                                                                                                    |                                                                                   |  |  |  |
| BBVA www.bbvacontinental.pe                                                                                                    |                                                                                   |  |  |  |
| <ol> <li>Selecciona "Pago de Servicios" - "Otras Opciones" - "Paga con SafetyPay".</li> <li>Ingresa tu código de pago 959230, monto a pagar y seleccione la cuenta cargo.</li> <li>Confirma la transacción y ¡Listo!</li> </ol> |                                                                                   |  |  |  |
| Interbank www.interbank.com.pe                                                                                                    |                                                                                   |  |  |  |
| ① Selecciona la opción "Pago de recibos" -                                                                                                    | <ol> <li>Selecciona la opción "Pago de recibos" - "Diversas Empresas".</li> </ol> |  |  |  |
| ② Selecciona la cuenta de cargo - Elige "SafetyPay".                                                                                                    |                                                                                   |  |  |  |
| ③ Ingresa tu código de pago 959230, verifica el monto y ;Listo!                                                                                                    |                                                                                   |  |  |  |
| >BCP> www.viabcp.com                                                                                                    |                                                                                   |  |  |  |
| <ol> <li>Selecciona la opción "Pagos y Transferencias" - "Pago de servicios".</li> </ol>                                                                                                    |                                                                                   |  |  |  |
| 2 Selecciona "Empresas Diversas" - "SafetyPay" y el tipo de moneda.                                                                                                    |                                                                                   |  |  |  |
| Ingresa tu código de pago 959230, verifica el monto, confirma el pago con tu clave<br>token y ¡Listo!                                                                                                    |                                                                                   |  |  |  |
| Scotiabank www.scotiabank.com.pe                                                                                                    |                                                                                   |  |  |  |
| 1) Selecciona la opción "Pagos" - "Buscar empresas" y digite "SafetyPay"                                                                                                    |                                                                                   |  |  |  |

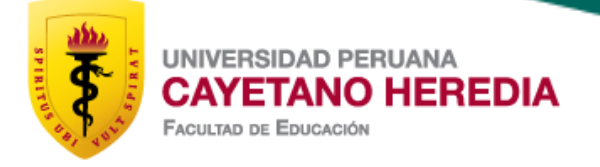

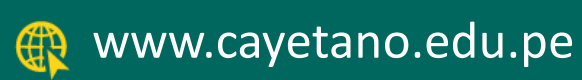

GRACIAS